## GERANDO OU REDEFININDO A SENHA DE CADASTRO DE USUÁRIO

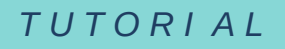

IMPORTANTE: Este tutorial é indicado para <u>cadastros novos</u> ou em caso de <u>esquecimento da senha</u>

## PASSO 1:

Acesse o site: sibi.ufal.br <sup>e</sup> clique no botão «Meu Pergamum» Insira seu CPF e clique em «Esqueci minha senha»

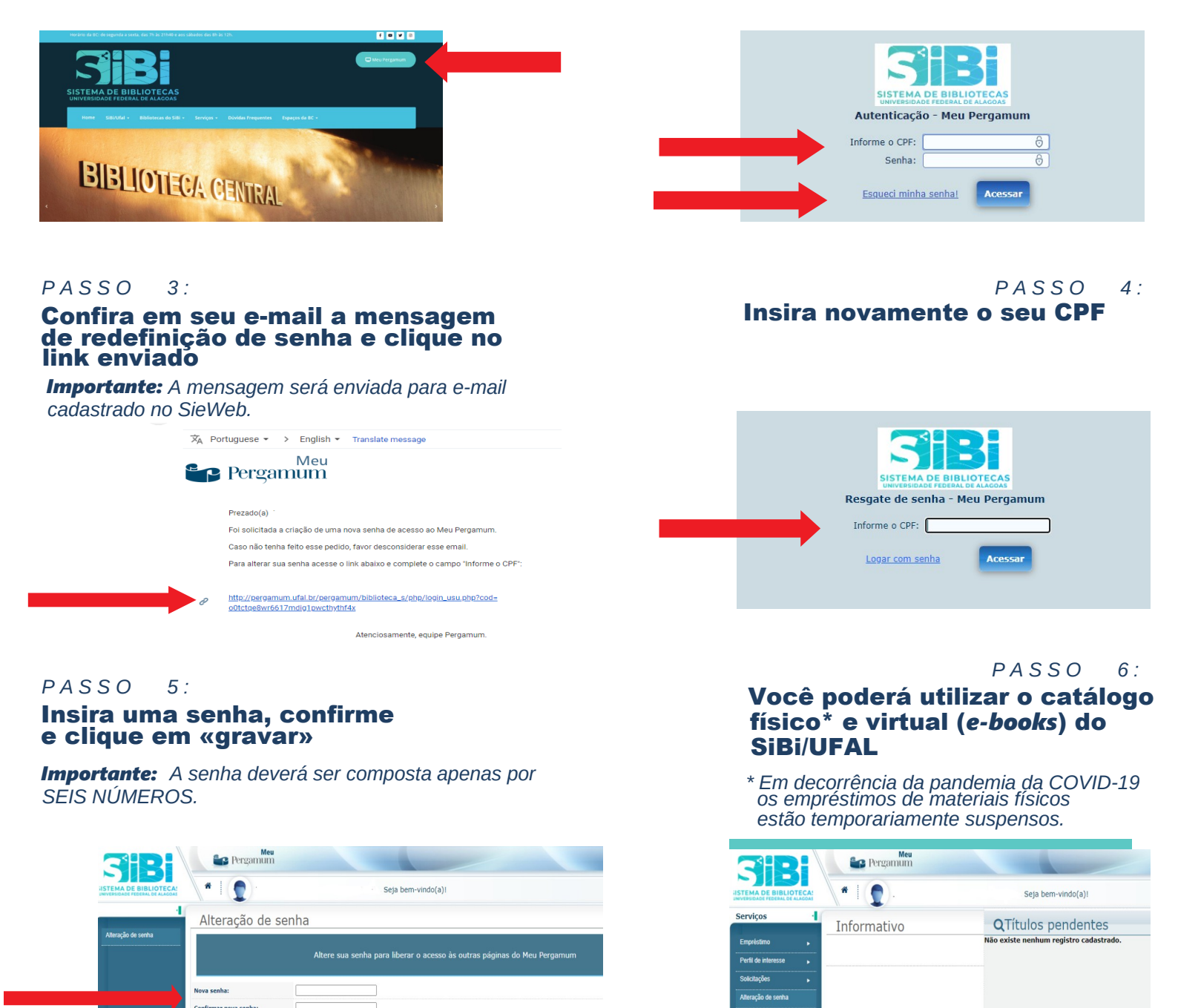

Tutorial elaborado por Rafaela Lima de Araújo e Bruno Felipe de Melo Silva Universidade Federal de Alagoas Sistema de Bibliotecas Coordenação de Comunicação - SIBCOM

Última atualização: 01/10/2020

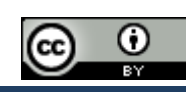

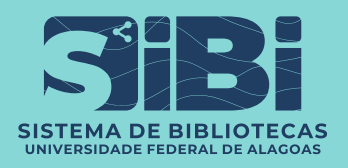

PASSO

2: